# Posting a Job on Handshake Guide

# **Before You Begin**

- You must have an active Handshake account linked to Stony Brook University.
- If you do not yet have an account, follow the instructions in "<u>Create a Handshake Account for</u> <u>On-Campus Supervisors" (PDF).</u>

## Steps to Post a Job:

## 1. Log in to Handshake

- Navigate to the **Create Job** screen:
  - Click **"Create Job"** on the Home screen.
  - OR click **Posting > Jobs** and select **Create Job** (top right).

## 2. Craft a Strong Job Description

- Developing a Job Description Resource
- Job Description Examples Resource

## Include the following details:

- A brief overview of your department and the community it serves.
- Eligibility: Undergraduate and/or Graduate students.
- Pay rate: Minimum wage is \$16.50/hour.
- Weekly time commitment: (e.g., 10–15 hours/week).
- Location of work: (West Campus, East Campus, or other).
- Core responsibilities, required, and preferred qualifications.
- Transferable skills students may develop in the role.

## 3. Define Job Details

- Job Title: Use a clear, specific title (e.g., "Social Media and Marketing Assistant" instead of "Student Assistant").
- Job Type: Select "On-Campus Student Employment."
- Work Study Status: Indicate if the position is Federal Work Study eligible.
- Location: Choose In-person, Remote, or Hybrid (Onsite location must be Stony Brook, NY).
- Employment Type: Part-Time.
- Duration: Select Temporary/Seasonal and specify start and end dates.

## 4. Compensation and Benefits

- **Expected Pay:** Enter the salary range.
- Student Employees do not receive additional benefits, so leave the following fields blank:
  - Additional compensation
  - Benefits
  - Perks
  - Additional benefits

## 5. Categorize the Job

• Example category: Office & Administrative Support Workers.

## 6. U.S. Work Authorization

- International students **are eligible** for on-campus jobs but require an **offer letter** to apply for an SSN.
- Encourage students on **F-1 or J-1 visas** to check with the **Visa and Immigration Services Office** for eligibility.

## 7. Set Optional Preferences (Optional)

• Preferences such as **major**, **GPA**, **school year**, **or graduation date** will not block applicants but will assist with candidate review.

## 8. Choose Schools

• Stony Brook University will automatically be selected under On-Campus Student Employment.

## 9. Application Process

- Job postings are recommended to remain open for **2–4 weeks** (extend or close at any time).
- Estimated Number of Hires: Provide an internal estimate (not visible to students).
- Application Method: Students may apply via:
  - Handshake
  - **External link** (e.g., Google Form).

# 10. Required Documents (Optional but Recommended)

Encourage students to upload:

- Resume
- Cover Letter
- Transcript
- Additional documents (e.g., class schedule or work samples).

#### 11. Assign Company Division & Job Owner

- **Company Division:** Select the relevant **department name** from the drop-down menu.
- Job Owner: Specify the Recruiter's Name.

## 12. Enable Messaging (Optional)

- Allow candidates to **message job owners** through the posting.
- Note: Messages will not count against your Handshake messaging limit.

## 13. Set Email Notifications (Optional)

Choose preferred notification options:

- 🔽 Summary email after applications close.
- Z Email when a candidate meeting qualifications applies.
- 🗹 Email for every new application received.

## 14. Invite Hiring Team Members (Optional)

• Collaborate with teammates by inviting them to view or manage applications.

## 15. Preview & Submit

- Review your job posting.
- Click "Save" to submit for Career Center review and approval.